## 講演者要項

最終更新日2020/11/13

LE2020実行委員会

- ■当日までに,予め Zoom のアプリケーションをインストールしておいてください。 【DLページ <u>https://zoom.us/download#client\_4meeting</u>】
- ■講演室やラウンジ室に対応する Zoom の URL は、会場情報ページに公開予定です。会場 情報へのアクセスに必要な ID やパスワードは、参加費をお支払い頂いたのちに、個別メ ールにてご案内します。
- ■講演室では次のように名前を統一してください。下記の手順にて、入室後に修正ください。

講演者・・・「演題番号:氏名 所属大学」 【例】A-01:山田太郎 計測大学

座長・・・「座長:氏名 所属大学」 【例】座長:山田太郎 計測大学

参加者・・・「氏名 所属大学」

講演室係・・・「講演室係 LE2020 (ホスト)」

■当日は、ラウンジ室にて接続や画面共有の操作を確認できます。活用ください。

#### ラウンジ室での事前接続確認の手順

- 1. 会場情報ページへアクセスする.
- 2. ラウンジ室の Zoom URL にアクセスする.
- 3. ブラウザで「Zoom を開きますか?」と聞かれたら、「Zoom Meetings を開く」を押す.
- 4. マウスカーソルを Zoom 画面内に移動する.
- 5. 画面下の中央の「チャット」ボタンを押し、右にチャット画面が出ることを確認する.
- 6. 係へ接続確認の希望を口頭/チャットで伝える.
- 7. 画面を共有する(操作手順は以下の通り)
  - ・画面下の中央にある緑色の「画面の共有」ボタンを押す.

(「共有するウィンドウまたはアプリケーションの選択」 画面が現れる)

・音声の入ったスライドがある場合,画面左下の「コンピュータの音声を共有」にチ

エックを入れる.

・発表スライドのアプリケーションを選択し、右下の青色の「共有」ボタンを押す.
8. 動作を確認後、退室する.

## 参加手順

#### ● セッションへの参加と名前の変更

セッション開始時刻の 10 分前までに,講演室の Zoom ミーティングに参加してください.

- 1. 講演室の Zoom URL にアクセスする.
- 2. ブラウザで「Zoom を開きますか?」と聞かれたら、「Zoom Meetings を開く」を押 す.
- 3. マウスカーソルを Zoom 画面内に移動する.
- 4. 左下のマイク図形に赤斜線(ミュート),ビデオ図形に赤斜線(ビデオ停止)が付いて いることを確認する.

(図形の下に「ミュート解除」「ビデオの開始」の文字が出ていれば O.K.)

- 5. 画面下の中央の「参加者」ボタンを押し、画面右に参加者の一覧を表示させる.
- 6. 画面右の参加者一覧の中から自分を探し、マウスカーソルを合わせる.
- 7. 「詳細」ボタンを押し,更に「名前の変更」ボタンを押す.
- 8. 新規表示名として、「演題番号:氏名 所属大学」を入力する.

(【例】A-01:山田太郎 計測大学)

9. 画面下の中央の「チャット」ボタンを押し、右にチャット画面が出てくることを確認する.

#### 座長への伝達と画面共有の確認

1. セッション開始前に、座長に自分が講演者であることを伝える.

(ミュートを解除し口頭で伝える)

2. セッション開始前に、「画面の共有」操作ができるかを確認する.

#### 発表

発表開始時刻になると、座長より音声で案内があります.

- 1. ミュートを解除する:画面左下の「ミュート解除」ボタンを押す.
- 2. ビデオを開始する:画面左下の「ビデオの開始」ボタンを押す.

(カメラを利用できない場合は不要)

3. 画面を共有する

(詳細は, 事前接続確認の手順を参照)

4. 発表を開始する.

一般セッション・・・1 演題につき発表 15分

学生セッション・・・1 演題につき発表 12~13 分

選奨セッション・・・1 演題につき発表 12~13 分

(「終了5分前」になると座長より時間がチャットで案内される)

発表を終了する.座長から終了を促されたら途中でも発表を終了する.
 (座長の権限で強制的にミュートやビデオを停止することがある)

## ● 質疑応答

質問者がいれば,座長が質問者を指名します.質問者は,ビデオを開始し,ミュートを解除して発言します.

1. 画面共有のまま,質問に答える.

### ● 質疑応答終了時

- 1. 画面共有を解除する:画面上部の中央にある赤色の「共有の停止」ボタンを押す.
- 2. ミュートにする:画面左下のマイク図形(ミュートボタン)を押す.
- 3. ビデオを停止する:画面左下のビデオ図形(ビデオの停止ボタン)を押す.

#### ● セッションからの退室

画面右下の「ミーティングを退出」ボタンを押して退出します.

# 注意

- 1. オンラインの発表は,著作権法上の公衆送信にあたると考えられます.発表で画面共有 されるスライドや映像・音声などのコンテンツは,著作権上の問題のないものに限るよ うご留意下さい.
- 2. 講演を録音,録画しないでください.「レコーディング」ボタンがありますが,許可されません.
- 3. 聴講時にはミュート状態,ビデオ停止状態になっていることを確認してください.